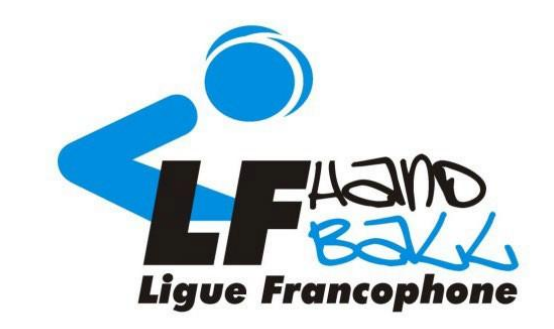

# Formation MS Educateur Ligue Francophone de Handball

Avec le soutien du service des sports de la Province de Liège

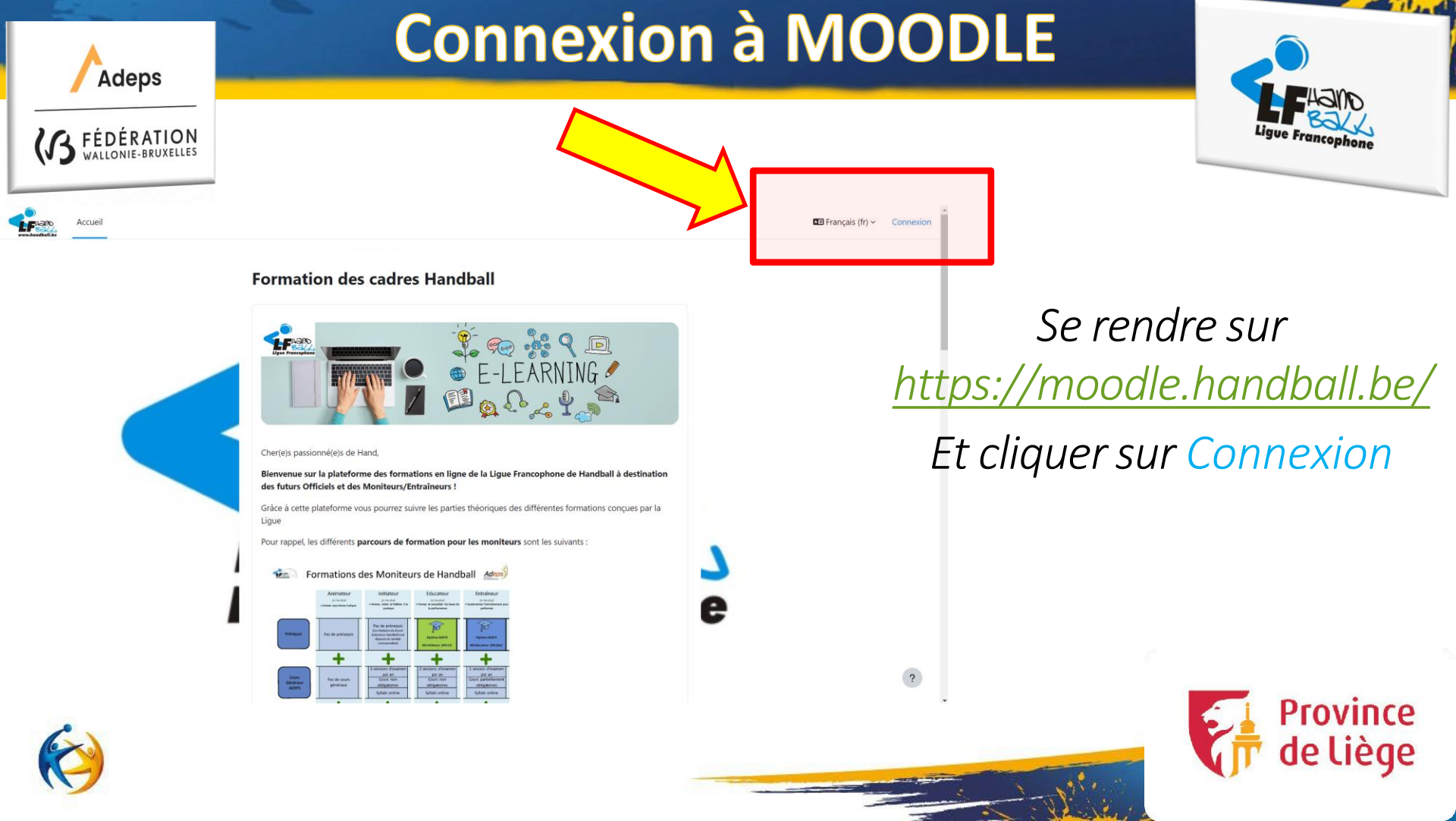

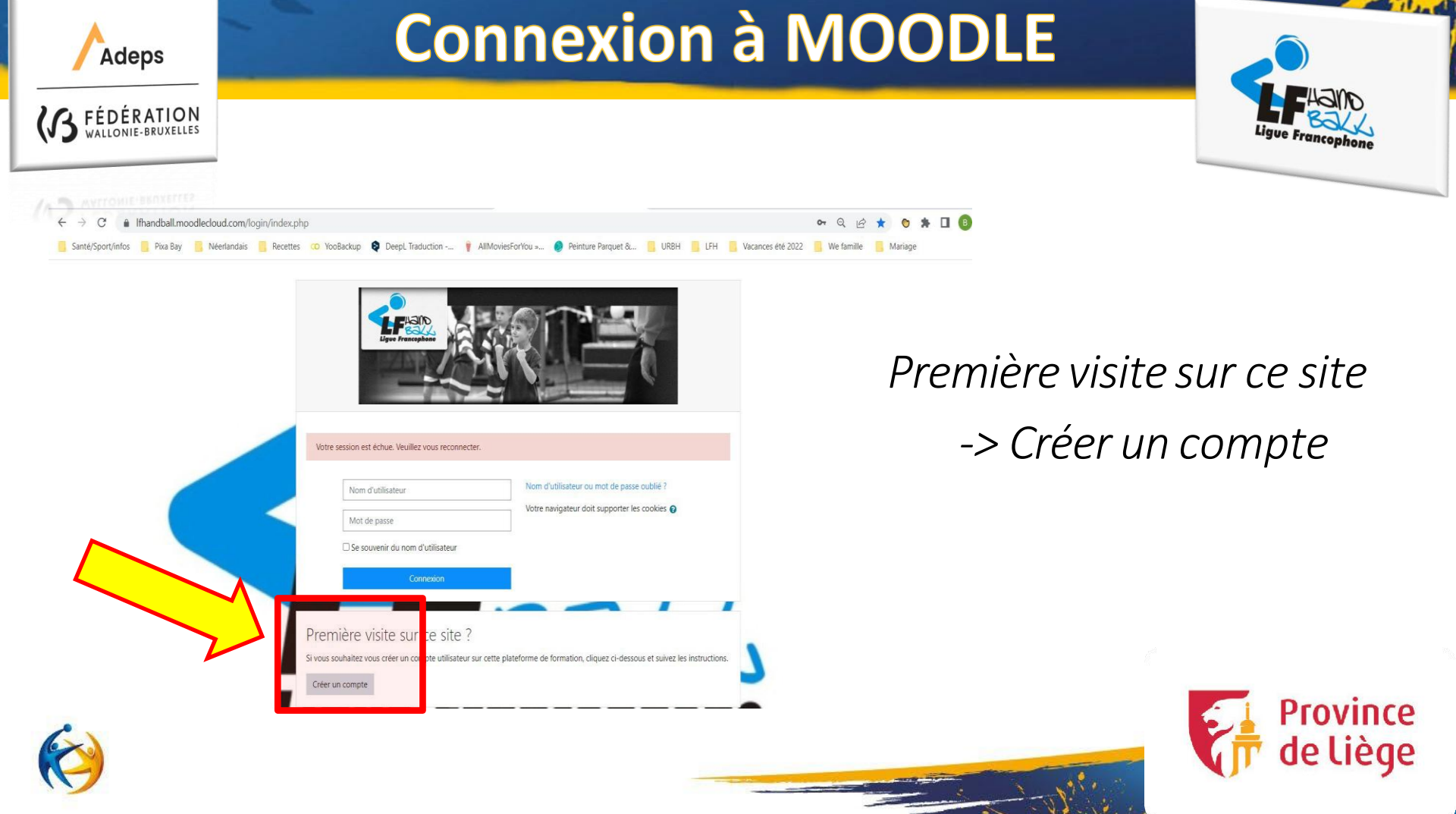

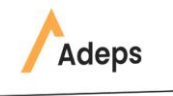

DÉRATION

# **Connexion à MOODLE**

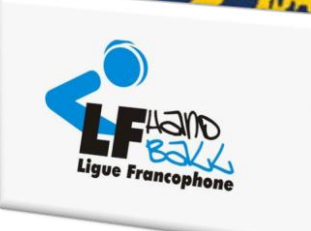

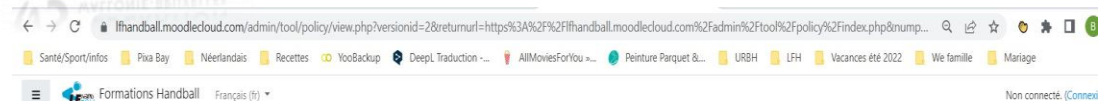

22

| Host Name                                      | Cookie Name         | Purpose                                                                                             |
|------------------------------------------------|---------------------|----------------------------------------------------------------------------------------------------|
| [site].moodlecloud.com<br>[site].moodle.school | MoodleSession[site] | Essential. Required to keep<br>current user authenticated<br>with Moodle and keep session<br>alive. |

#### THIRD-PARTY COOKIES

| Host<br>Name        | Cookie Name                                                                               | Purpose                                                                   | More information                                                                                                    |
|---------------------|-------------------------------------------------------------------------------------------|---------------------------------------------------------------------------|----------------------------------------------------------------------------------------------------|
| Google<br>Analytics | All cookies<br>starting with<br>_ga:_ga,_gid,<br>_gat_mcglobal,<br>_gat_mcregion,<br>etc. | Analytical.<br>Distinguish<br>users,<br>throttle<br>request<br>rate, etc. | https://www.google.com/policies/privacy/ and<br>https://www.google.com/analytics/do-guides/collection/analytics/s/<br>usage To opt out, visit.http://tools.google.com/dipage/gaoptout |
|                     | All cookies<br>starting with<br>utm                                                       | Analytical.<br>Distinguish<br>users,<br>throttle<br>request               |                                                                                                    |

*Cliquer sur suivant pour accepter les conditions d'utilisation de MOODLE (répéter l'action)* 

sion

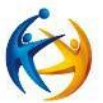

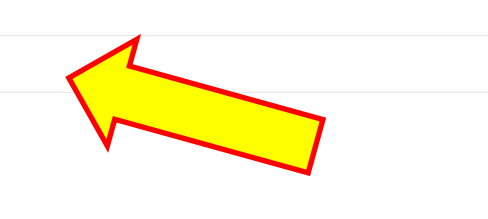

Retour en haut .

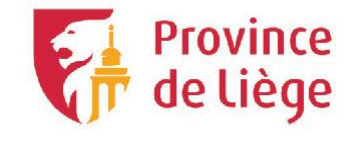

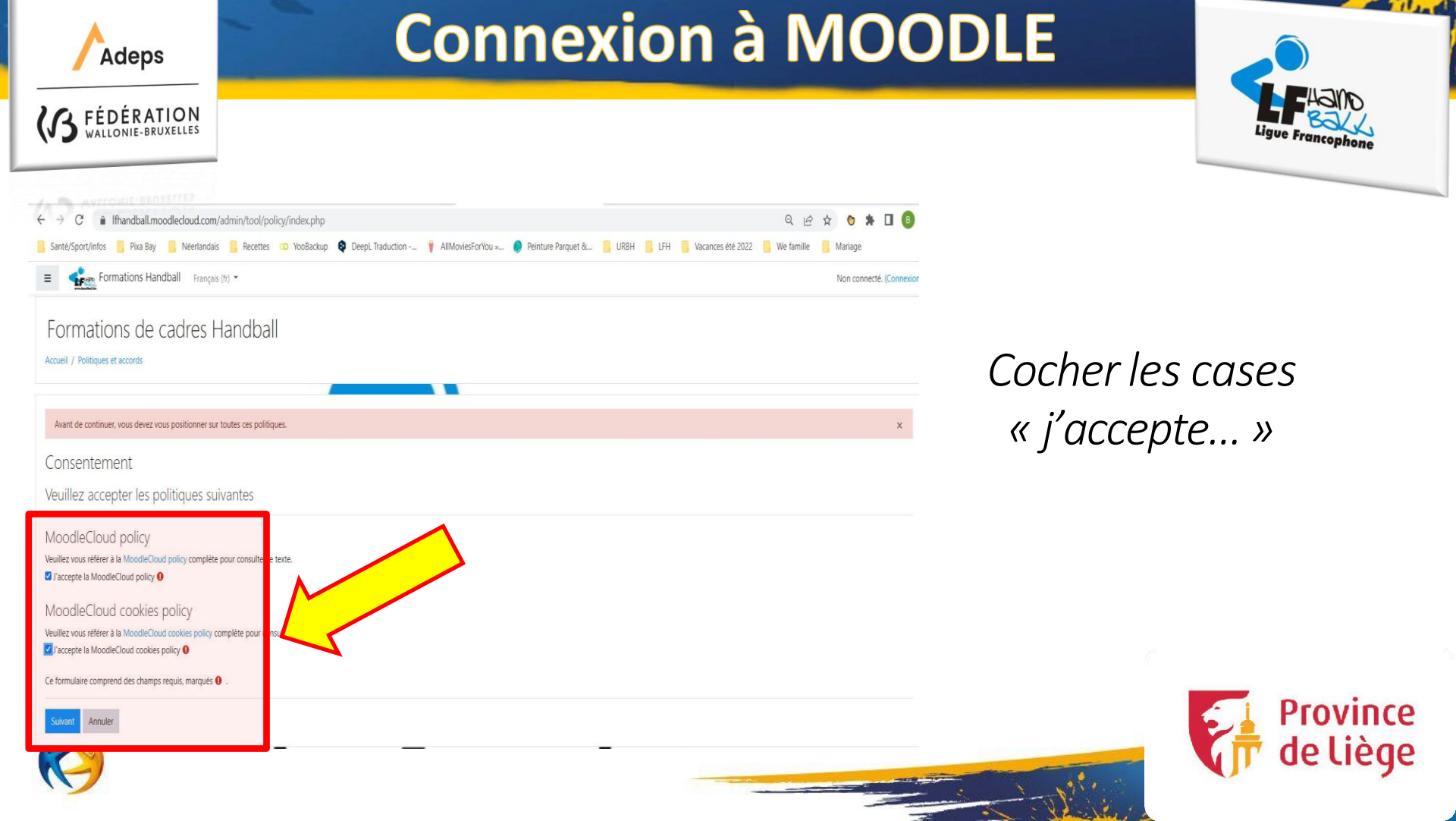

| Adeps       | Connexi                                                                                                    | Connexion à MOODLE                                               |                            |  |
|-------------|----------------------------------------------------------------------------------------------------|------------------------------------------------------------------|----------------------------|--|
| K FÉDÉRATIO | CN<br>ILLES<br>Res To TooBackup ᡇ DeepL Traduction 💡 AllMoviesForYou » 🤌 Peinture Parquet & 📃 URBH 📒 LF                                                                               | 🕶 Q 1년 ☆ 💿 🏇 🔲 🖪<br>H 🧧 Vacances été 2022 🧧 We famille 📮 Mariage | Ligue Francophone          |  |
|             | Nouveau compte Tout re   • Créer un compte • I on d'utilisateur   Nom d'utilisateur • I on d'utilisateur ne peut pas être vide   Mot de passe • I I I I I I I I I I I I I I I I I I I | Remplir les info<br>pour créer un<br>compt                       | ormations<br>nouveau<br>te |  |
|             | Ce tormulaire comprend des champs requis, marquès 🔮 .                                                                                                    | No.                                                              | 🕼 de liège                 |  |

N I Will !!

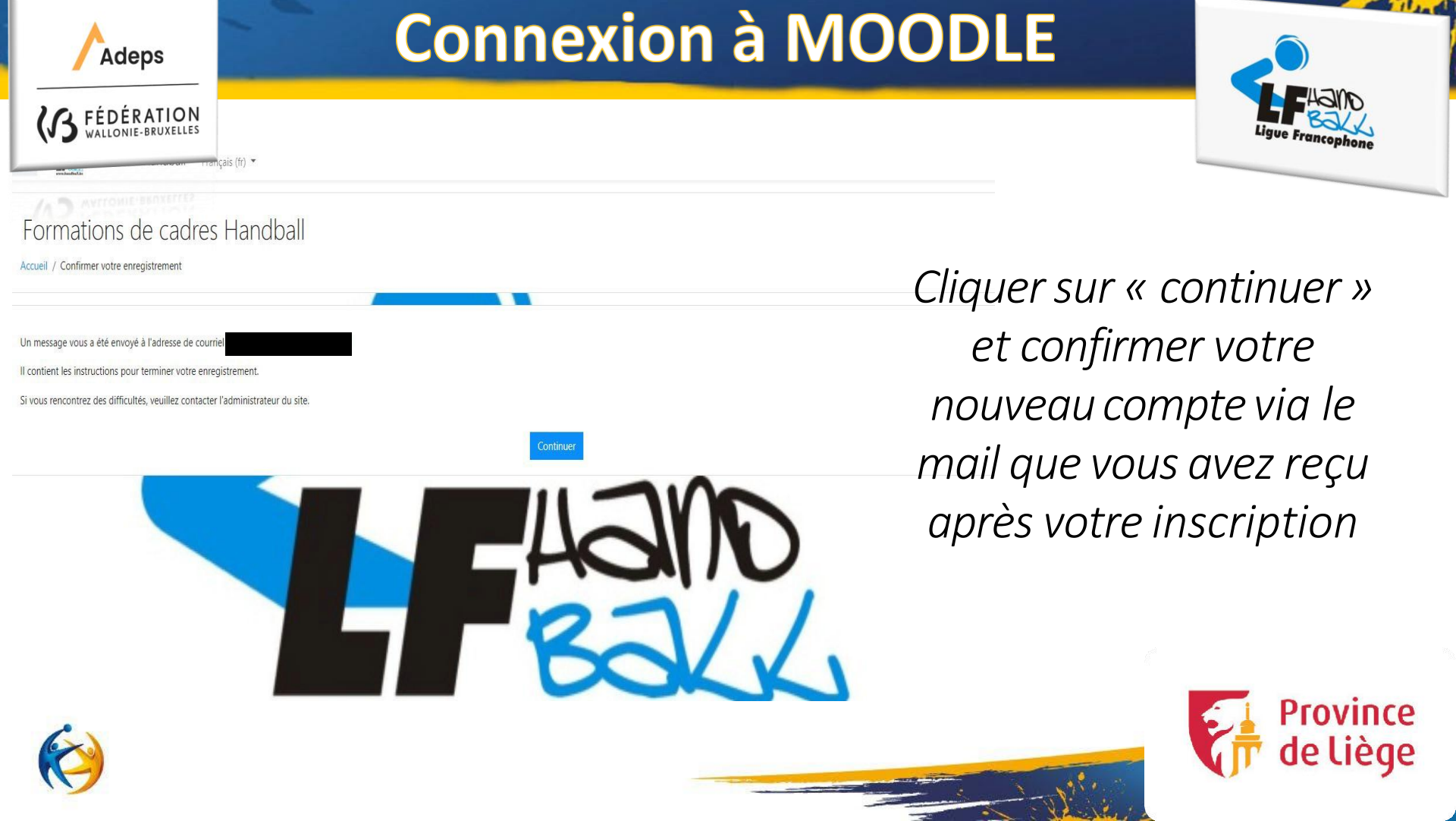

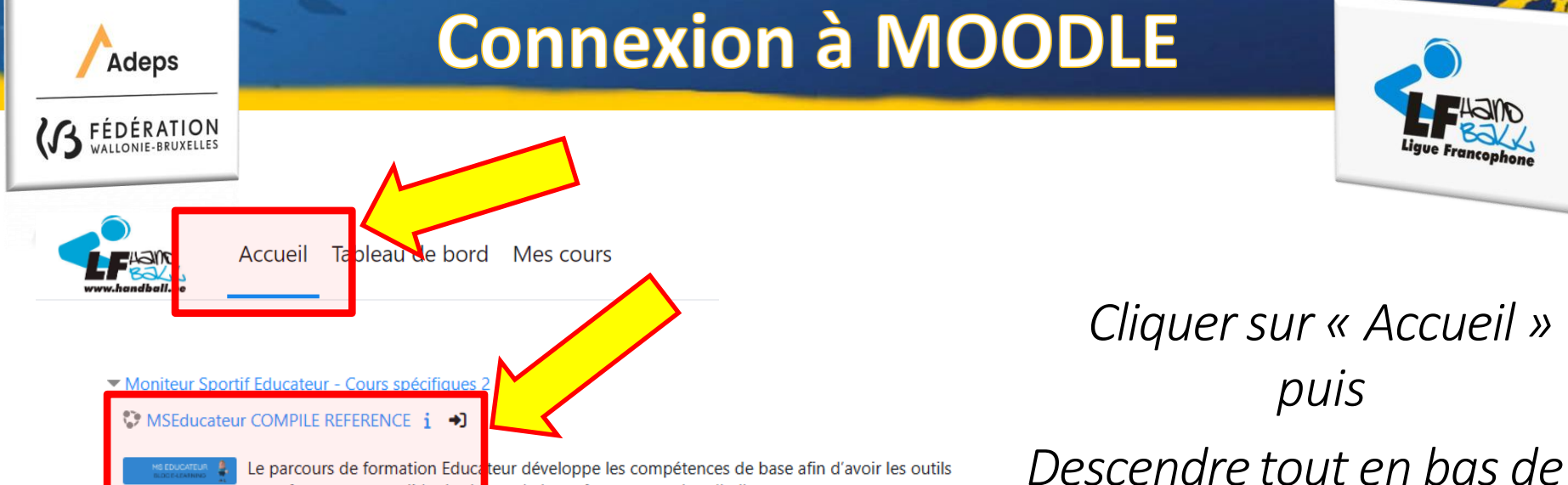

pour former et consolider les bases de la performance au handball.

## Prérequis - Conditions d'admission :

- 1. Avoir réussi la formation MS Initiateur Handball
- 2. Etre âge de 18 ans minimum au 1er janvier de l'année de la formation
- Avoir réussi/validé les Cous Généraux de l'Adeps du niveau MS Educateur. Tu devras déposer l'attestation en format pdf juste après le paiement > Prépare-la !

## Comment s'inscrire à la formation :

Pour t'inscrire, clique sur l'icone ->] et remplis les champs demandés.

Tu as besoin d'un didacticiel à suivre pour t'aider dans tes démarches >> Clique ici!

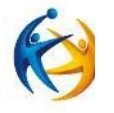

Immédiatement après t'être inscrit au cours tu auras accès aux activités à valider sur cette plateforme E-Learning qui sont composée de ressources à lire ou à visionner et d'activités pédagogiques du genre quiz (QCM, appariement, glisser-déposer ...)

Descendre tout en bas de la page et cliquer sur « MSEducateur COMPILE »

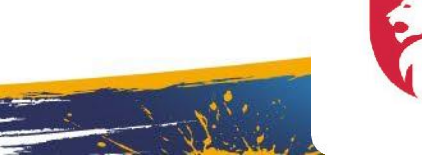

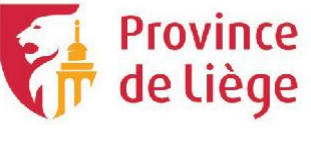

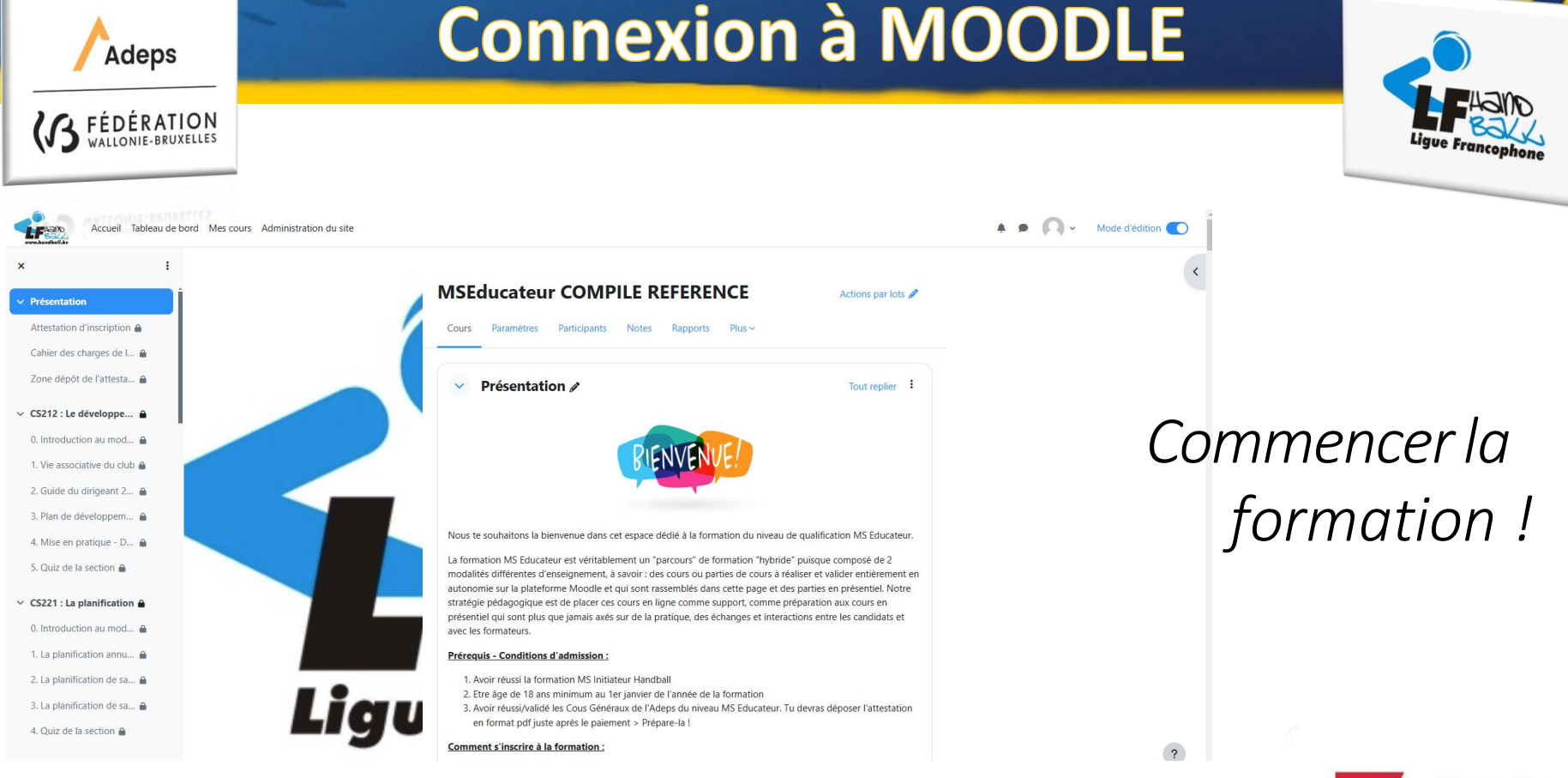

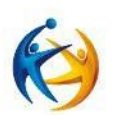

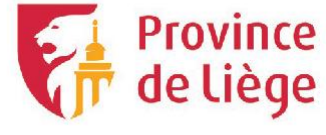

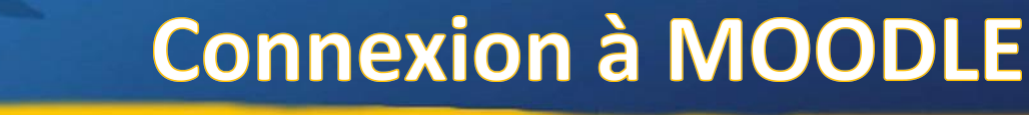

Achèvement

Consulter le rapport du cours

d'activité.

122 sur 178

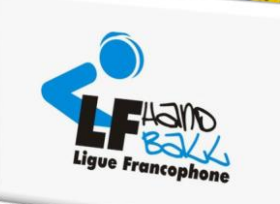

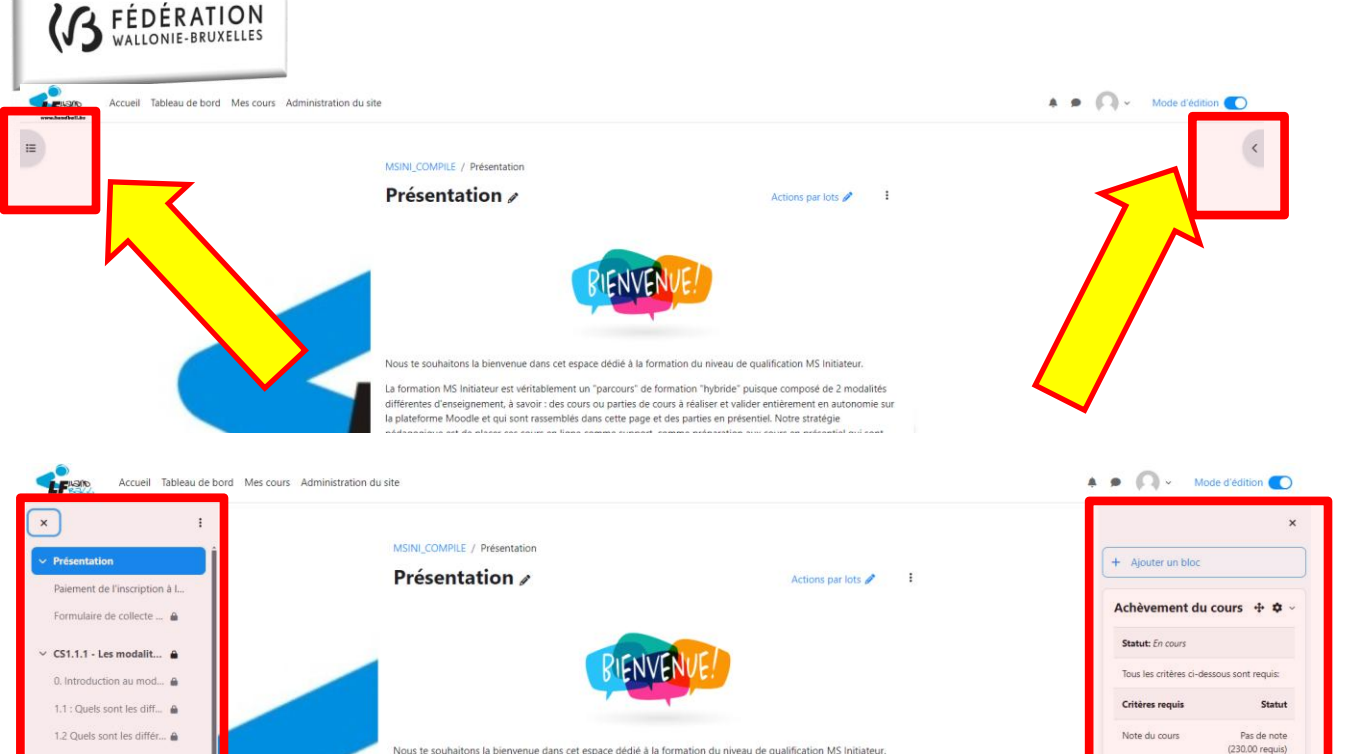

La formation MS Initiateur est véritablement un "parcours" de formation "hybride" puisque composé de 2 modalités

pédagogique est de placer ces cours en ligne comme support, comme préparation aux cours en présentiel qui sont plus que jamais axés sur de la pratique, des échanges et interactions entre les candidats et avec les formateurs.

la plateforme Moodle et qui sont rassemblés dans cette page et des parties en présentiel. Notre stratégie

différentes d'enseignement, à savoir : des cours ou parties de cours à réaliser et valider entièrement en autonomie sur

Pour voir votre progression et naviguer plus facilement dans le

COURS

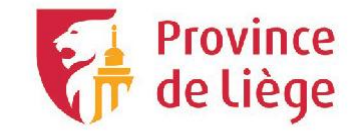

Comment s'inscrire à la formation ;

Adeps

1.3 Test de la section 1 ... A

2.1 Comment s'organis... 🔒

3.1 Quelles sont les diff... A

3.2 Test de la section 3 ... 🔒

4.1 Section 4 : Le DLTA....

4.2 Test de la section 4 ... A

L'inscription définitive à cette formation se passe en 3 étapes

1. T'inecrira dane la coure lei ca n'art dais fait)